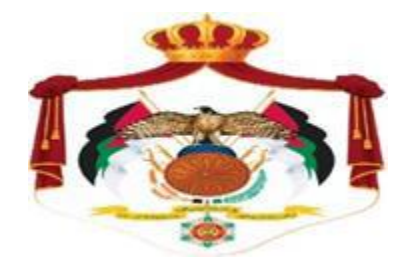

## Ministry of Finance Income and Sales Tax Department

Procedure Manual for Joining the Jordanian National Electronic Invoicing System Procedure Manual for Joining the Jordanian National Electronic Invoicing System

- You can join the Jordanian National Invoicing System if the taxpayer was a company, establishment or institution as follows:
  - You don't have an invoicing system
  - You have a traditional invoicing system
  - You have a computerized or electronic invoicing system

That means, for all companies, establishments and institutions obligated with organizing invoices.

Joining the system by following the following steps:

1. Log in to the Income and Sales Tax Department website stated below

https://www.istd.gov.jo

2. Click on the (National Invoicing System) icon.

| Rules Carlos Tax Legislat | ion Prices                               | Tax E-<br>Forms 🕈 servic                     | res 🚖 Tax<br>Returns 🔐          |
|---------------------------|------------------------------------------|----------------------------------------------|---------------------------------|
|                           |                                          |                                              |                                 |
| Display All               |                                          |                                              | ISTD Services                   |
| <b>1</b>                  |                                          | E9                                           | Most Used Services              |
| E-payment                 | E-services                               | E-registration                               | ← E-gate                        |
| 600                       | Ĩ                                        |                                              | ← Query                         |
| Golden List join request  | Calculation and<br>payment of income tax | National Questionnaires<br>Billing<br>System | Questionnaires                  |
|                           | on sale of shares                        |                                              | <ul> <li>E-platforms</li> </ul> |

By Clicking on the National Invoicing System, the following screen will pop out:

|                                    | فــو تـــر ة<br>Sign in<br>Tax ID                       |
|------------------------------------|---------------------------------------------------------|
| Welcome to the E-billing<br>System | Username                                                |
| Sign in                            | Password<br>Forgot My New Remember<br>Password User? me |
|                                    | Sign in                                                 |

3. Click on the (New User) icon at the bottom of the screen, and the following screen will pop out

| The Hashensite Haugdom of Ander<br>Ministry of Finance<br>Insume it failes for Department |
|-------------------------------------------------------------------------------------------|
|                                                                                           |
|                                                                                           |
| - Usemame<br>(Tax ID)                                                                     |
| Password                                                                                  |
| Sign in                                                                                   |
| من سبيت كنمه البلتي؟ [ مستخدم حديد؟ [ مربعيه] منها                                        |
|                                                                                           |

4. Fill in the tax number, username, and password of the company, establishment, or institution then click on the login button.

A screen will pop out showing all the taxpayer's information, including a new field called (National Invoicing)

5. Click on the (National Invoicing) tab

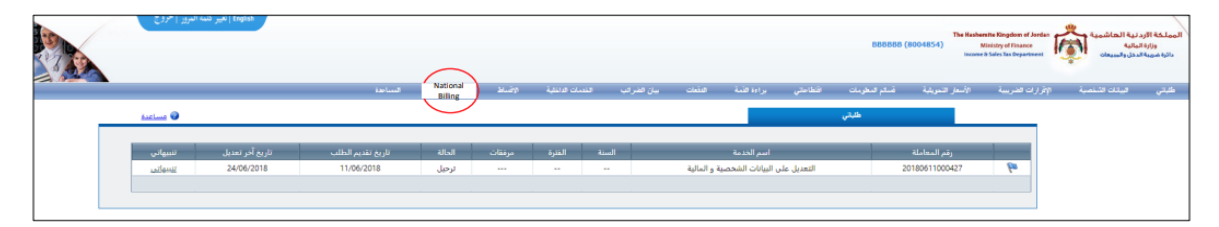

6. Enter the code that appears on the screen, then click on the (National Invoicing System) icon at the bottom of the screen

| Electronic Billing System                                    |                                                                                                    |
|--------------------------------------------------------------|----------------------------------------------------------------------------------------------------|
| 8304854                                                      | Taxpayer ID                                                                                                    |
| شىركە مساشمە                                                 | Taxpayer Type                                                                                                    |
|                                                              | Commercial Name                                                                                                    |
| وسط و شرق عمان                                               | Taxpayer<br>Directorate                                                                                                    |
| PAOB<br>PAOB<br>PAOB<br>PAOB<br>PAOB<br>PAOB<br>PAOB<br>PAOB | ادخل الرمز الطاهر:<br>عبد الشفط على زر "تسجيل الدخوا<br>الإنكروني"، سيقوم الطام بنخويك<br>الإنكروني لعايات توريد الفواتين. |

A screen will appear showing your Tax ID

|                          | ۵ فسوتسرة                  |
|--------------------------|----------------------------|
|                          | Create Account             |
|                          | Tax ID                     |
|                          | [8006385]                  |
| Welcome to the E-billing | Username                   |
| System                   | Password                   |
|                          | ۵                          |
| Sign in                  | Re-enter Password          |
|                          | ۲                          |
|                          | Create Account             |
|                          | حفر نبية حساب فسيصل الدجول |

- 7. Enter the username and password, and then reset your password to confirm.
- ✤ Note: Consider the following in the password:
  - $\checkmark$  The total number of characters in the password must be 8 characters.
  - $\checkmark$  The password must contain numbers and letters
  - $\checkmark$  Characters must not be less than two
  - $\checkmark$  One of the characters must be an uppercase letter.

Then click on (create an account) icon at the bottom of the screen.

8. Thus, you have completed all the necessary procedures to join the electronic national invoicing system, and your Home Screen will be as follows:

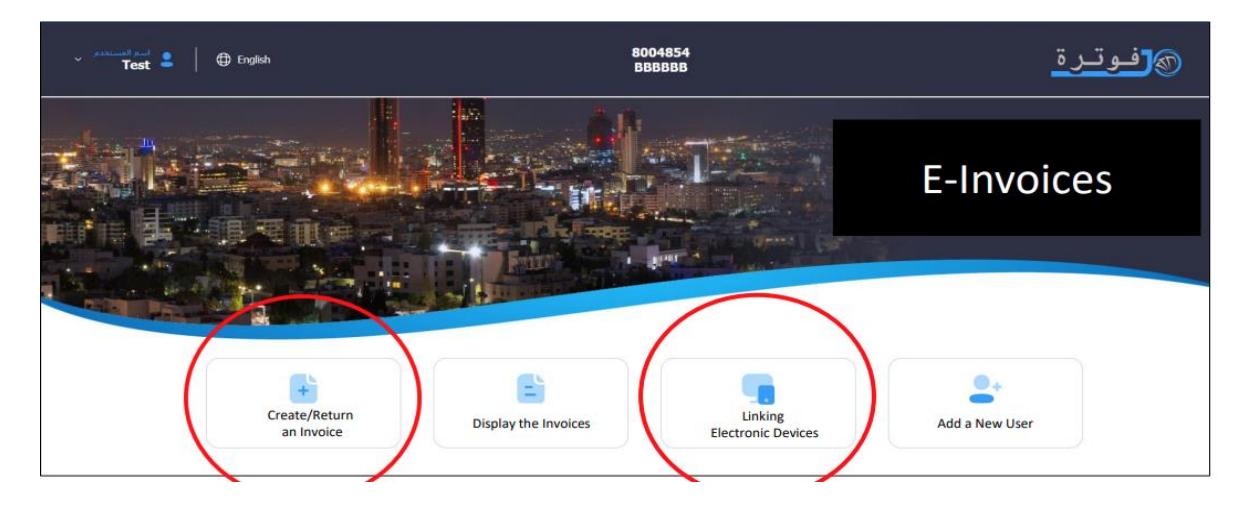